Depois de realizado um download de um documento assinado digitalmente no DocsPrime App<sup>®</sup>, o mesmo deve ser aberto no Adobe Reader para validar a assinatura digital.

Algumas vezes o certificado não se encontra na cadeia de certificações ou o computador não tem as últimas atualizações das mesmas. Nesses casos o Adobe Reader apresentará um erro de assinatura. Para tornar válida a assinatura siga as etapas abaixo.

ETAPA 1: Abra o documento no adobe reader e clique em painel de assinaturas.

| Criar |                                         | il. 😰                                                                                                    |                                                                                                    | Personali                                                                                                    | 234 * 🖌 📌                                                                                   |
|-------|-----------------------------------------|----------------------------------------------------------------------------------------------------|----------------------------------------------------------------------------------------------------|----------------------------------------------------------------------------------------------------|---------------------------------------------------------------------------------------------|
| ۲     |                                         |                                                                                                    | Ferramentas                                                                                                    | Assinar                                                                                                    | Comentário                                                                                  |
| Assin | ado e todas as assinaturas são válidas. |                                                                                                    |                                                                                                    | Kal Pai                                                                                                    | nel de assinaturas                                                                          |
| Assin | Auturas (4) E<br>Validar todas          | <ul> <li>I leitura do seguinte:</li> <li>EXPEDIENTE</li> <li>Oficios:</li> <li>Da Câmara suunicipal de Nantago comunicando e deicido e pose da nova Mesa.</li> <li>Da Câmara Municipal de Triunto, comunicando e deicido e pose da nova Mesa.</li> <li>Da Câmara Municipal de Vacarla, comunicando e deicido e pose da nova Mesa.</li> <li>Da Câmara Municipal de Vacarla, comunicando e deicido e pose da nova Mesa.</li> <li>Da Câmara Municipal de São Luta Gonzaga, comunicando e deicido e pose da nova Mesa.</li> <li>Da Câmara Municipal de São Luta Gonzaga, comunicando e deicido e pose da nova Mesa.</li> <li>Da Câmara Municipal de São Luta Gonzaga, comunicando e deixido e pose da nova Mesa.</li> <li>Da Câmara Municipal de São Luta Gonzaga, comunicando e deixido e pose da nova Mesa.</li> </ul> | proto potencial estatico da Gana de Parapo.<br>Temos vivida naguela sona, dificadadas he due se relaciona com a comple el traductore de la construcción da indústria estato de matalado ha mutitariame insecuencia de la construcción da indústria estato estato en el construcción de la construcción de la construcción de | I timen-<br>rica O<br>ti abos<br>no pro<br>s e dos<br>poten-<br>ton ver<br>o o Erta<br>san zo-<br>der Pú-<br>tunica-<br>po pos-<br>tios re-<br>tos que<br>o final |                                                                                             |
|       |                                         | Pag. 74<br>do artago publicado am "A Razilo" que<br>razar a situação a que aludi e so vem too<br>lutia em tivor dos intervises doquela<br>Diz o artigo do jornal ue Santa Ma<br>funai:<br>(L&)<br>A mas do Perapó, construida há<br>Imas da sede do município, converteu-so<br>tos como não noderin deixar de ser a                                                                                                    | 25 de Janeiro de 1960<br>Vem caracte-<br>mar ás nomas<br>ria, já no seu<br>Late Cerro Largo encessitat<br>Era o que tinha a diser.<br>(Palmas)<br>O SB, ADAUEX FILIPP<br>Com a palares o nobre Dep<br>romo tem-<br>Sta Devundaoa                                                                                                    | ielo, e que<br>nto, efetiva<br>n de energ<br>I (Na Pres<br>utado Ario<br>E — Sr. P                                                                                | Anais<br>veio, nun<br>mente, São<br>in elétrica<br>in elétrica<br>in Jarger.<br>residente e |

ETAPA 2: Clique no símbolo de "+" à esquerda para revelar as propriedades da assinatura digital.

| 📜 Prie | neira Página.pdf - Adobe Acrobat Pro         | And and a second second second second                                                                                                    |                                                                                                    |                                                                                                    | -0                                            | ×        |
|--------|----------------------------------------------|----------------------------------------------------------------------------------------------------|----------------------------------------------------------------------------------------------------|----------------------------------------------------------------------------------------------------|-----------------------------------------------|----------|
| Arqui  | ro Editar Visualizar Janela Ajuda            |                                                                                                    |                                                                                                    |                                                                                                    |                                               | ×        |
| 1      | Criar • 🛛 🚰 🚔 📝 🖂 🛛 🕸 🕫 🕼 🕼                  | B 😰                                                                                                    |                                                                                                    | Personali                                                                                                    | zar 🕶 📔                                       | *        |
|        | 1 / 25   ] 27   - + 108% -   ]               |                                                                                                    | Ferramentas                                                                                                    | Assinar                                                                                                    | Coment                                        | tário    |
| -      | Assinado e todas as assinaturas são válidas. |                                                                                                    |                                                                                                    | Pai                                                                                                    | nel de assinat                                | turas    |
| 0      | Assinaturas                                  | I kitura do seguinte:<br>EXPEDIENCE<br>Dictor<br>Dictor<br>Contexe<br>Contexe<br>Cont | <ul> <li>prio potencial elétrico na Osma de Prapo<br/>Temos vivido, naquela zona, dificuídad<br/>as no que se relación com a energía el<br/>potencial de Pimpó, instalado há muitistim<br/>atendía a uma vara região daquela zona; o<br/>greso, porém, com o aumento das indústri<br/>estabelecimientos que al i se instalaram ése<br/>cial tormo-se insuficiente</li> <li>Temos aquí em Pôrto Alegre totado<br/>dadeiro arcanizamo no sentilió de eq<br/>do olhe com estritho aquéle problema em ;<br/>biolo, através da Secretaria de Energía e O<br/>ções, está pocourando atender, no memor ter<br/>sivel, Aquelas necessidades dos dois Munic<br/>feridos Porém, nem tustificar mais os ag<br/>temos feitos ao Poder Pablico, queremos le</li> <li>25 de Janeiro de 1960</li> <li>vem cacacte-<br/>mar sa nosas<br/>ana, ia no seu</li> <li>oo Sau, estranho ao nosso<br/>mavimento justo, direr o que<br/>luita e Cerro Lango necessid<br/>ana tena ato:<br/>camas).</li> </ul> | es timen-<br>trica. O nos anos,<br>ons o pro<br>as e dos<br>e poten-<br>com vers<br>as o Esta<br>ados no-<br>toder Pú-<br>smunica-<br>npo pos-<br>fpios re-<br>elor que<br>el o final<br>meio, e que<br>anto, efetiva<br>im de energi | Anab<br>veia, nur<br>mente, Sá<br>ja elétrios |          |
|        | (                                            | Diz o artigo do jornal de Santa Ma<br>final:<br>(Lê:)<br>A Usina do Pirapó, construida há<br>kma, da sede do municiplo, converteu-s-<br>po, como não poderia deixar de ser a                                                                                                    | ria, já no seu<br>Era o que tinha a dizer.<br>(Palmas).<br>O SR. ADAURY FILIP<br>cérca de ŝŭ Cóm a palavra o nobre De<br>e com o tem-<br>grande fonte Srs. Deputados.                                                                                                    | PI (Na Pres<br>putado Ario<br>ER — Sr. P                                                                                                    | idência) —<br>sto Jaeger<br>residente e       | 1 1 1 10 |

ETAPA 3: Clique com o outro botão do mouse e selecione a opção "Validar Assinatura".

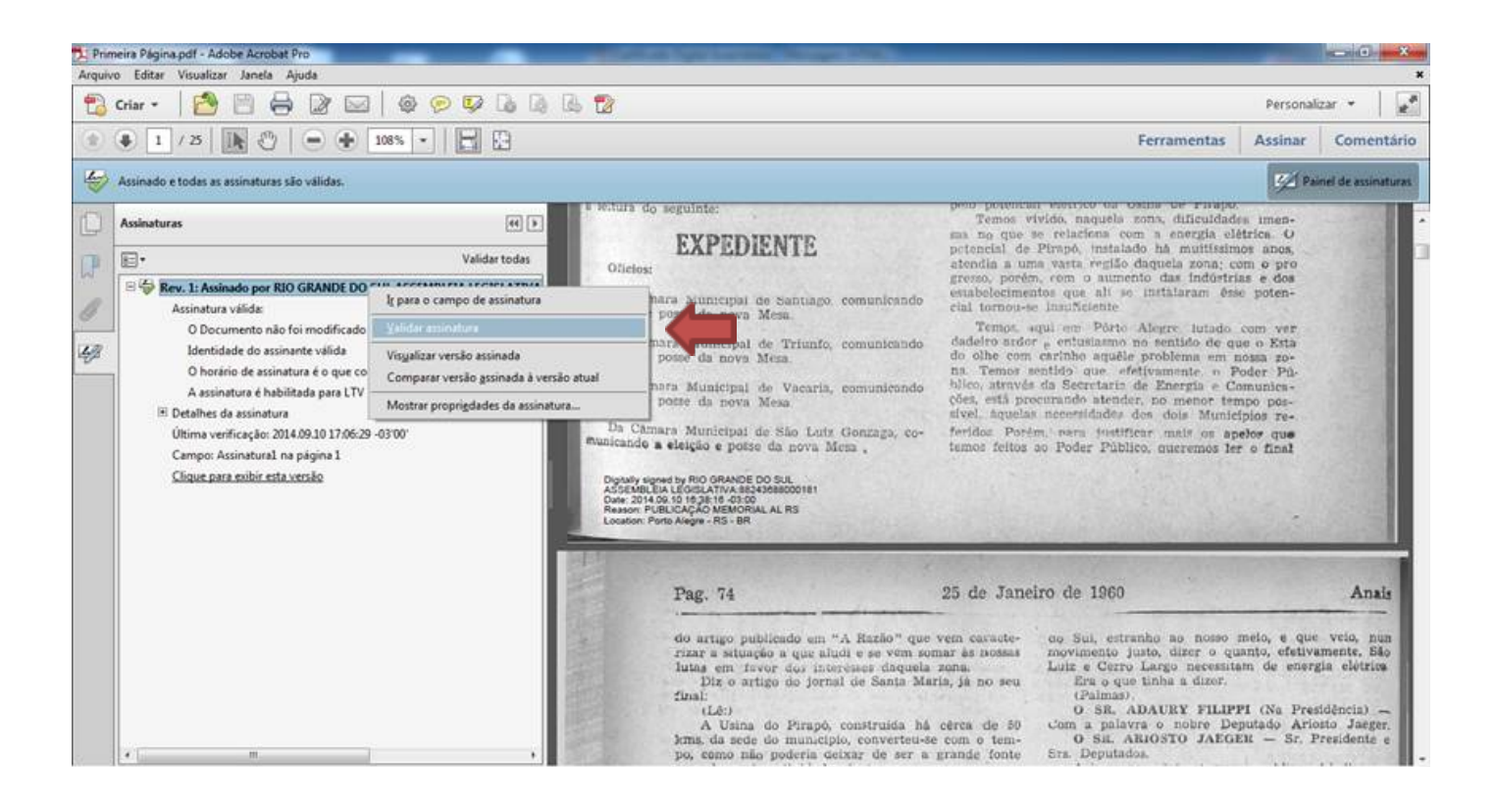

ETAPA 4: Uma nova janela chamada "Status de validação de assinatura" será mostrada, clique no botão "Propriedades de assinatura".

| Status de | validação da assinatura                                                                                                    |                                                                                                    |
|-----------|----------------------------------------------------------------------------------------------------|----------------------------------------------------------------------------------------------------|
| Lew .     | A assinatura é VÁLIDA, assinad<br>LEGISLATIVA:88243688000181<br>- Os Documento não foram m<br>- A identidade do assinante é v | la por RIO GRANDE DO SUL ASSEMBLEIA<br><gilmar.sossella@al.rs.gov.br>.<br/>odificados após a aplicação da assinatura.<br/>/álida.</gilmar.sossella@al.rs.gov.br> |
|           |                                                                                                    | Propriedades de assinatura Fechar                                                                                                    |

**ETAPA 5**: A janela de **Propriedades de assinatura** será apresentada, clique em mostrar certificado do assinante.

| orieda | ades da assinatura                                                          |                                                                                   |           |  |
|--------|-----------------------------------------------------------------------------|-----------------------------------------------------------------------------------|-----------|--|
| ÷      | A assinatura é VÁLIDA, assinada p<br>LEGISLATIVA:88243688000181 < gil       | or RIO GRANDE DO SUL ASSEMBLEIA<br>mar.sossella@al.rs.gov.br>.                    |           |  |
|        | Hora da assinatura: 2014/09/10 16:38:16 -03'00'                             |                                                                                   |           |  |
|        | Motivo: PUBLICAÇÃO MEMORIAL                                                 | AL RS                                                                             |           |  |
|        | Localização: Porto Alegre - RS - B                                          | R                                                                                 |           |  |
| Resu   | mo da validade                                                              |                                                                                   |           |  |
|        | Os Documento não foram me                                                   | odificados após a aplicação da assinatura.                                        |           |  |
|        | O autor especificou que preer<br>comentários são permitidos r<br>permitida. | nchimento de formulário, assinaturas e<br>seste documento. Nenhuma outra alteraçi | lo é      |  |
|        | A identidade do assinante é v                                               | álida.                                                                            |           |  |
|        | O horário de assinatura é o que consta no computador do signatário.         |                                                                                   |           |  |
|        | A assinatura foi validada na h<br>2014/09/10 16:38:16 -03'00'               | ora da assinatura:                                                                |           |  |
| Infor  | mações do signatário                                                        |                                                                                   |           |  |
|        | O caminho do certificado do<br>de forma satisfatória.                       | assinante até um certificado de emissor fo                                        | oi criado |  |
|        | A verificação de cancelament<br>já confiou totalmente.                      | o não é executada em certificados nos qu                                          | ais vocė  |  |
|        | Mostrar                                                                     | certificado do assinante                                                          |           |  |
| Pror   | riedades avancadas                                                          | Validar assinatura                                                                | Fechar    |  |

**ETAPA 6**: A janela "Visualizador de certificados" a será apresentada, clique na aba "confiança", logo em seguida clique no botão "Adicionar a certificados confiáveis".

| ☐ Mostrar todos os caminhos o<br>oridade Certificadora SERPRC<br>RIO GRANDE DO SUL ASSEME                                                    | e certificação encontrados         Resumo       Detalhes       Cancelamento       Confiança       Políticas       Aviso sobre aspectos jurídicos         Este certificado é totalmente confiável de acordo com a sua lista de certificados confiáveis       Configurações confiáveis         Este certificado e stá definido como âncora de confiança, e o resultado é que ele e todos os está definido sob ele são confiáveis para:         Image: Assinar documentos ou dados         Image: Certificado contecido dinâmico que esteja incorporado em um documento certificado         Image: Executar JavaScripts de alto privilégio que estejam incorporados em um documento certificado |  |  |  |  |
|----------------------------------------------------------------------------------------------------|----------------------------------------------------------------------------------------------------|--|--|--|--|
| <ul> <li>O caminho do certificadi</li> <li>As verificações de revogi<br/>2014/09/10 16:38:16-037</li> <li>Modelo de validação: Sh</li> </ul> | Adicionar a certificados confiáveis<br>to selecionado é válido.<br>ação e validação do caminho foram feitas na hora da assinatura:<br>vell                                                                                                    |  |  |  |  |

**CONCLUSÃO**: Após essas etapas o certificado se tornará confiável ao seu ambiente, sendo que qualquer outro documento assinado pelo mesmo será válido.